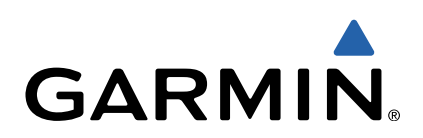

# fēnix<sup>™</sup> Benutzerhandbuch

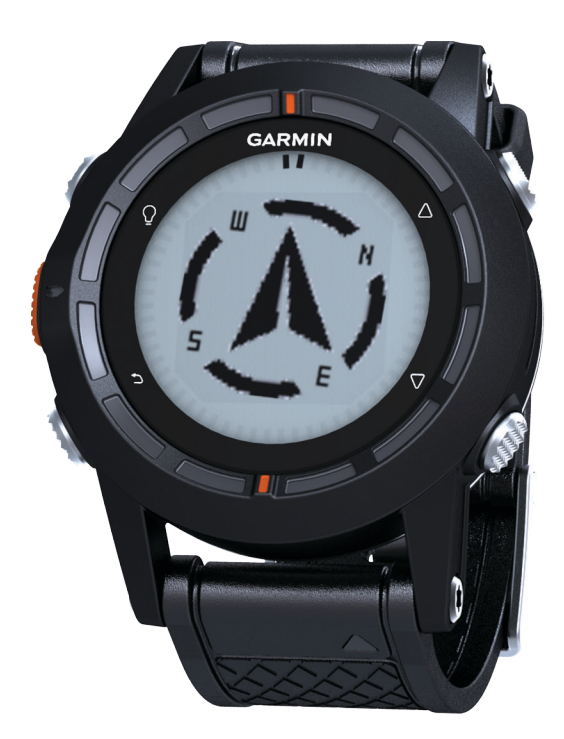

Alle Rechte vorbehalten. Gemäß Urheberrechten darf dieses Handbuch ohne die schriftliche Genehmigung von Garmin weder ganz noch teilweise kopiert werden. Garmin behält sich das Recht vor, Änderungen und Verbesserungen an seinen Produkten vorzunehmen und den Inhalt dieses Handbuchs zu ändern, ohne Personen oder Organisationen über solche Änderungen oder Verbesserungen informieren zu müssen. Unter www.garmin.com finden Sie aktuelle Updates sowie zusätzliche Informationen zur Verwendung dieses Produkts.

Garmin<sup>®</sup>, das Garmin-Logo und TracBack<sup>®</sup> sind Marken von Garmin Ltd. oder deren Tochtergesellschaften und sind in den USA und anderen Ländern eingetragen. ANT+™, BaseCamp™, chirp™, fēnix™, Garmin Connect™, GSC™ und tempe™ sind Marken von Garmin Ltd. oder deren Tochtergesellschaften. Diese Marken dürfen nur mit ausdrücklicher Genehmigung von Garmin verwendet werden.

Die Wortmarke Bluetooth<sup>®</sup> und die Logos sind Eigentum von Bluetooth SIG, Inc. und werden von Garmin ausschließlich unter Lizenz verwendet. Mac<sup>®</sup> ist eine eingetragene Marke von Apple Computer, Inc. Windows<sup>®</sup> ist in den USA und anderen Ländern eine eingetragene Marke der Microsoft Corporation. Weitere Marken und Markennamen sind Eigentum ihrer jeweiligen Inhaber.

# Inhaltsverzeichnis

| Einführung                                                | 1   |
|-----------------------------------------------------------|-----|
| Erste Schritte                                            | 1   |
| Aufladen des Geräts                                       | 1   |
| Tasten                                                    | 1   |
| Sensoren                                                  | . 1 |
| Anzeigen der Sensordaten                                  | . 1 |
| Aktivieren eines Sensormodus                              | 2   |
| Erfassen von Satelliten                                   | 2   |
| Anhalten des GPS                                          | .2  |
| Unternehmen einer Wanderung                               | .2  |
| Senden der Daten der Wanderung an BaseCamp™               | .2  |
| Profile                                                   | 3   |
| Ändern von Profilen                                       | .3  |
| Erstellen von benutzerdefinierten Profilen                | 3   |
| Löschen von Profilen                                      | .3  |
| Wegpunkte, Routen und Tracks                              | 3   |
| Wegpunkte                                                 | 3   |
| Erstellen von Wegpunkten                                  | 3   |
| Suchen von Wegpunkten nach Name                           | 3   |
| Navigieren zu einem Wegpunkt                              | 3   |
| Bearbeiten von Wegpunkten                                 | 3   |
| Erhöhen der Genauigkeit einer Wegpunktposition            | 3   |
| Projizieren von Wegpunkten                                | 4   |
| Löschen von Wegpunkten                                    | 4   |
| Löschen aller Wegpunkte                                   | 4   |
| Routen                                                    | 4   |
| Erstellen von Routen                                      | 4   |
| Bearbeiten des Namens einer Route                         | 4   |
| Bearbeiten von Routen                                     | 4   |
| Anzeigen von Routen auf der Karte                         | 4   |
| Löschen von Routen                                        | 4   |
| Umkehren von Routen                                       | 4   |
| Tracks                                                    | 4   |
| Aufzeichnen von Tracks                                    | 4   |
| Speichern des aktuellen Tracks                            | 4   |
| Anzeigen von Details zum Track                            | 5   |
| Löschen des aktuellen Tracks                              | 5   |
| Löschen von Tracks                                        | 5   |
| Drahtloses Senden und Empfangen von Daten                 | 5   |
| Navigation                                                | 5   |
| Navigieren zu einem Ziel                                  | 5   |
| Navigieren mit der Funktion Peilen und los"               | 5   |
| Kompass                                                   | 5   |
| Kalibrieren des Kompasses                                 | 5   |
| Karte                                                     | 6   |
| Durchsuchen der Karte                                     | 6   |
| Navigieren mit TracBack®                                  | 6   |
| Höhenmesser und Barometer                                 | 6   |
| Ändern des Profiltyps                                     | 6   |
| Kalibrieren des barometrischen Höhenmessers               | 6   |
| Markieren einer Mann-über-Bord-Position und Navigieren zu | Č   |
| dieser Position                                           | 6   |
|                                                           | č   |
| Geocacnes                                                 | 6   |
| Herunterladen von Geocaches                               | 6   |
| Navigieren zu Geocaches                                   | 6   |
| Loggen von Geocaches                                      | 6   |
| chirp                                                     | 7   |
| Suchen von Geocaches mit einem chirp                      | .7  |
| Anwendungen                                               | 7   |
| Uhr                                                       | 7   |
| Einstellen des Alarms                                     | .7  |
| Starten des Countdown-Timers                              | 7   |

| Verwenden der Stoppuhr                           | . 7 |
|--------------------------------------------------|-----|
| Hinzufügen einer benutzerdefinierten Zeitzone    | 7   |
| Bearbeiten von benutzerdefinierten Zeitzonen     | 7   |
| Alarme                                           | .7  |
| Einrichten von Annäherungsalarmen                | . 8 |
| Berechnen der Größe von Flächen                  | . 8 |
| Anzeigen der Almanache                           | . 8 |
| Anzeigen von Satelliteninformationen             | . 8 |
| Simulieren von Positionen                        | . 8 |
| ANT+™ Sensoren                                   | 8   |
| Koppeln von ANT+-Sensoren                        | 8   |
| tempe                                            | 8   |
| Anlegen des Herzfrequenzsensors                  | . U |
| Finrichten von Herzfrequenz-Bereichen            | a.  |
| Informationen zu Herzfrequenz-Bereichen          | a   |
| Fitnessziele                                     | a   |
| Verwenden eines ontionalen Trittfrequenzsensors  | g   |
|                                                  |     |
| Anpassen des Gerats                              | 9   |
| Ubersicht über die Einstellungen                 | . 9 |
| Anpassen des Hauptmenüs                          | . 9 |
| Anpassen der Datenseiten                         | 10  |
| Systemeinstellungen                              | 10  |
| Informationen zu UltraTrac                       | 10  |
| Kompasseinstellungen                             | 10  |
| Einrichten der Nordreferenz                      | 10  |
| Höhenmessereinstellungen                         | 10  |
| Einrichten der Töne des Geräts                   | 10  |
| Anzeigeeinstellungen                             | 10  |
| Karteneinstellungen                              | 10  |
| Trackeinstellungen                               | 10  |
| Zeiteinstellungen                                | 11  |
| Einrichten der Maßeinheiten                      | 11  |
| Positionsformateinstellungen                     | 11  |
| Fitnesseinstellungen                             | 11  |
| Einrichten des Fitness-Benutzerprofils           | 11  |
| Informationen zu Aktivsportlern                  | 11  |
| Geocache-Einstellungen                           | 11  |
| Geräteinformationen                              | 11  |
| Anzeigen von Geräteinformationen                 | 11  |
| Aktualisieren der Software                       | 11  |
| Pflege des Geräts                                | 11  |
| Reinigen des Geräts                              | 11  |
| Technische Daten                                 | 11  |
| Technische Daten: Herzfrequenzsensor             | 12  |
| Informationen zum Akku                           | 12  |
| Batterie des Herzfrequenzsensors                 | 12  |
| Auswechseln der Batterie des Herzfrequenzsensors | 12  |
| Datenverwaltung                                  | 12  |
| Dateiformate                                     | 12  |
| Löschen von Dateien                              | 12  |
| Entfernen des USB-Kabels                         | 12  |
| Fehlerbehebung                                   | 12  |
| Sperren der Tasten                               | 12  |
| Zurücksetzen des Geräts                          | 12  |
| Zurücksetzen des Geräts auf Werkseinstellungen   | 12  |
| Löschen aller Sensorprofildaten                  | 12  |
| Weitere Informationsquellen                      | 13  |
| Anhone                                           |     |
| Annang1                                          | 13  |
| Registrieren des Gerats                          | 13  |
| Software-Lizenzvereinbarung                      | 13  |
| Berechnen von Herztrequenz-Bereichen             | 13  |
| Index1                                           | 14  |
|                                                  |     |

# Einführung

## Tasten

## **WARNUNG**

Lassen Sie sich stets von Ihrem Arzt beraten, bevor Sie ein Trainingsprogramm beginnen oder ändern.

Lesen Sie alle Produktwarnungen und sonstigen wichtigen Informationen der Anleitung *Wichtige Sicherheits- und Produktinformationen*, die dem Produkt beiliegt.

## **Erste Schritte**

Führen Sie bei der ersten Verwendung des Geräts folgende Aufgaben aus, um das Gerät einzurichten und die grundlegenden Funktionen kennenzulernen.

- 1 Laden Sie das Gerät auf (Seite 1).
- 2 Registrieren Sie das Gerät (Seite 13).
- **3** Informieren Sie sich über die Sensordaten und -modi (Seite 1).
- 4 Erfassen Sie Satellitensignale (Seite 4).
- 5 Unternehmen Sie eine Wanderung (Seite 2).
- 6 Erstellen Sie einen Wegpunkt (Seite 3).

## Aufladen des Geräts

#### HINWEIS

Zum Schutz vor Korrosion sollten Sie die Kontakte und den umliegenden Bereich vor dem Aufladen oder dem Anschließen an einen Computer sorgfältig abtrocknen.

Die Stromversorgung des Geräts erfolgt über einen integrierten Lithium-Ionen-Akku, der über eine Steckdose oder einen USB-Anschluss am Computer aufgeladen werden kann.

- 1 Schließen Sie den USB-Stecker des Kabels an das Netzteil oder einen USB-Anschluss am Computer an.
- 2 Schließen Sie das Netzteil an eine Steckdose an.
- **3** Richten Sie die linke Seite der Ladehalterung ① auf die Einkerbung auf der linken Seite des Geräts aus.

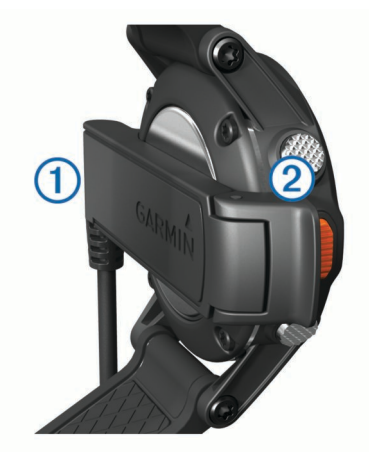

 Richten Sie die klappbare Seite des Ladegeräts ② auf die Kontakte an der Rückseite des Geräts aus.
 Wenn Sie das Gerät an eine Stromquelle anschließen, schaltet sich das Gerät ein.

5 Laden Sie das Gerät vollständig auf.

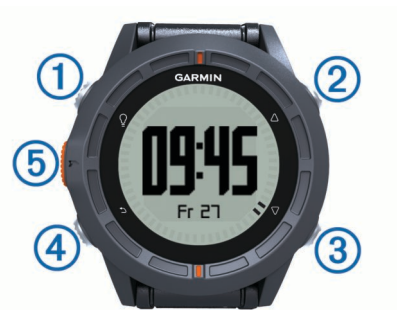

| 1 | Ŷ                      | Wählen Sie die Taste, um die Beleuchtung ein-<br>oder auszuschalten. Halten Sie die Taste<br>gedrückt, um das Gerät ein- und auszuschalten.                                                                                           |
|---|------------------------|----------------------------------------------------------------------------------------------------|
| 2 | $\triangle$            | Wählen Sie die Taste, um durch Datenseiten,<br>Optionen und Einstellungen zu blättern.                                                                                                    |
| 3 | $\bigtriangledown$     | Wählen Sie die Taste, um durch Datenseiten,<br>Optionen und Einstellungen zu blättern.                                                                                                    |
| 4 |                        | Wählen Sie die Taste, um zum vorherigen<br>Bildschirm zurückzukehren. Halten Sie die<br>Taste gedrückt, um die Statusseite anzuzeigen.                                                                                                |
| 5 | Orangefarbene<br>Taste | Wählen Sie die Taste, um das Menü für den<br>aktuellen Bildschirm zu öffnen. Wählen Sie die<br>Taste, um eine Option auszuwählen und eine<br>Meldung zu bestätigen. Halten Sie die Taste<br>gedrückt, um einen Wegpunkt zu markieren. |

#### Anzeigen der Statusseite

Sie können schnell zu dieser Seite wechseln, um die Uhrzeit, die Akku-Betriebszeit und den GPS-Status anzuzeigen, während eine andere Seite aktiv ist.

Halten Sie 👈 gedrückt.

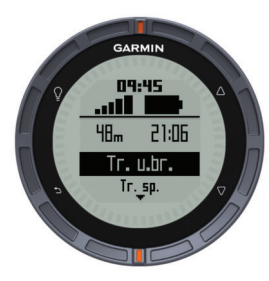

#### Anpassen der Pfeiltasten

Sie können anpassen, welche Funktionen die Tasten  $\triangle$  und  $\bigtriangledown$  ausführen, wenn sie gedrückt gehalten werden. Diese Anpassung wird mit dem aktiven Profil gespeichert (Seite 3). Wenn beispielsweise das Marineprofil aktiv ist, können Sie die Funktion der Taste  $\triangle$  so anpassen, dass beim Gedrückthalten eine Mann-über-Bord-Position (MOB) markiert wird.

- 1 Wählen Sie die orangefarbene Taste.
- 2 Wählen Sie Einstellungen > System > Tasten gedrückt halten.
- 3 Wählen Sie Nach oben gedrückt halten oder Nach unten gedrückt halten.
- 4 Wählen Sie eine Option.

## Sensoren

## Anzeigen der Sensordaten

Sie können schnell auf Echtzeitdaten für den Kompass-, Höhenmesser-, Barometer- und Temperatursensor zugreifen. Dieser Standard-Sensormodus wird in den Gerätesensoreinstellungen als **Bei Bedarf** bezeichnet.

**HINWEIS:** Diese Datenseiten werden nach einer bestimmten Zeit automatisch in den Energiespar(uhr)modus versetzt.

**HINWEIS:** Diese Daten werden nicht auf dem Gerät aufgezeichnet (Seite 4).

1 Wählen Sie auf der Seite für die Uhrzeit die Option  $\triangle$  bzw.  $\bigtriangledown$ .

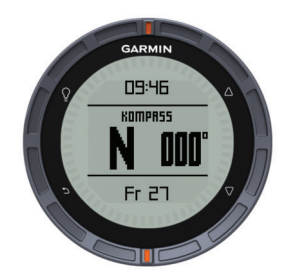

**2** Wählen Sie  $\bigtriangledown$ .

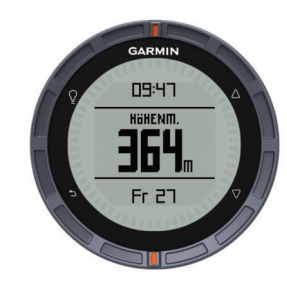

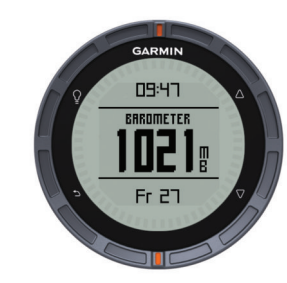

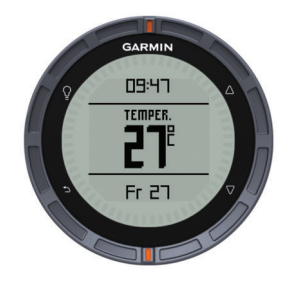

**HINWEIS:** Ihre Körpertemperatur beeinflusst den Temperatursensor. Die Temperaturmesswerte sind am genauesten, wenn Sie das Gerät vom Handgelenk nehmen und 20 bis 30 Minuten warten.

**TIPP:** Ein drahtloser tempe™ Temperatursensor ist unter www.garmin.com erhältlich. Wenn der tempe mit dem fēnix (Seite 8) gekoppelt ist, erhalten Sie automatisch genaue Temperaturanzeigen, ohne das Gerät vom Handgelenk zu nehmen.

## Aktivieren eines Sensormodus

Standardmäßig ist der Sensormodus auf **Bei Bedarf** eingestellt. Sie erhalten so schnell Zugriff auf Kompass-, Höhenmesser-, Barometer- oder Temperaturdaten. Sie können für das Gerät auch den Modus **Immer ein** aktivieren, um fortwährend Sensordaten anzuzeigen. Beispielsweise können Sie den Höhenmessermodus des Geräts aktivieren, um fortwährend Höhendaten zu überwachen. **HINWEIS:** Wenn ein optionaler Herzfrequenzsensor oder ein optionaler Geschwindigkeits-/Trittfrequenzsensor mit dem Gerät gekoppelt ist, kann das Gerät fortwährend Herzfrequenz- oder Geschwindigkeits- und Trittfrequenzdaten anzeigen.

- 1 Wählen Sie die orangefarbene Taste.
- 2 Wählen Sie Einstellungen > Sensoren > Modus > Immer ein.

## Erfassen von Satelliten

Bevor Sie die GPS-Navigationsfunktionen verwenden können, um beispielsweise Tracks aufzuzeichnen, müssen Sie Satellitensignale erfassen.

Das Gerät benötigt möglicherweise eine unbehinderte Sicht zum Himmel, um Satellitensignale zu erfassen. Uhrzeit und Datum werden automatisch basierend auf der GPS-Position eingerichtet. Informationen zum Anpassen der Zeiteinstellungen finden Sie auf <u>Seite 7</u>.

Weitere Informationen zu GPS finden Sie unter www.garmin.com/aboutGPS.

- 1 Halten Sie <sup>Q</sup> gedrückt, um das Gerät einzuschalten.
- 2 Wählen Sie die Sprache aus (nur bei der ersten Verwendung).
- 3 Wählen Sie die orangefarbene Taste.
- 4 Wählen Sie GPS starten.
- 5 Warten Sie, während das Gerät Satelliten erfasst.

## Anhalten des GPS

- 1 Wählen Sie die orangefarbene Taste.
- 2 Wählen Sie GPS anhalten.

## **Unternehmen einer Wanderung**

Bevor Sie eine Wanderung unternehmen, sollten Sie das Gerät vollständig aufladen (Seite 1).

**HINWEIS:** Das Gerät wird während des Ladevorgangs automatisch eingeschaltet. Wenn Sie das Gerät vor einer Wanderung nicht aufladen, halten Sie ♀ gedrückt, um das Gerät einzuschalten.

- 1 Wählen Sie die orangefarbene Taste.
- 2 Wählen Sie GPS starten.
- 3 Warten Sie, während das Gerät Satelliten erfasst.
- 4 Beginnen Sie die Wanderung.
- 5 Wenn Sie eine Pause einlegen oder die Trackaufzeichnung unterbrechen möchten, halten Sie → > Track unterbrechen gedrückt.
- 6 Wählen Sie → > Track fortsetzen, und setzen Sie die Wanderung fort.
- 7 Wählen Sie am Ende die Option → > Track speichern, um die Wanderdaten zu speichern.
- 8 Wählen Sie bei Bedarf die Option Ja, um das GPS anzuhalten.

## Senden der Daten der Wanderung an BaseCamp™

Bevor Sie Daten an BaseCamp senden können, müssen Sie BaseCamp auf den Computer herunterladen (www.garmin.com /basecamp).

Sie können die Wanderung, andere Tracks und Wegpunkte auf dem Computer anzeigen.

1 Schließen Sie das Gerät über das USB-Kabel an den Computer an (Seite 1).

Das Gerät wird unter Windows^ ${\ensuremath{\mathbb R}}$  im Arbeitsplatz als Wechseldatenträger und unter  $Mac^{\ensuremath{\mathbb R}}$  als verbundenes Laufwerk angezeigt.

- 2 Starten Sie BaseCamp.
- 3 Folgen Sie den Anweisungen auf dem Bildschirm.

## Profile

Profile enthalten eine Reihe von Einstellungen, mit denen das Gerät entsprechend Ihrer Verwendung optimiert wird. Beispielsweise werden bei der Verwendung des Geräts beim Wandern andere Einstellungen und Ansichten verwendet als bei der Verwendung beim Mountainbiken.

Wenn Sie ein Profil nutzen und Einstellungen ändern, z. B. Datenfelder oder Maßeinheiten, werden die Änderungen automatisch als Teil des Profils gespeichert.

## Ändern von Profilen

Wenn Sie zu einer anderen Aktivität wechseln, können Sie die Einstellungen des Handheld-Geräts schnell an die Aktivität anpassen, indem Sie das Profil ändern.

- 1 Wählen Sie die orangefarbene Taste.
- 2 Wählen Sie Profile.
- 3 Wählen Sie ein Profil.

Das ausgewählte Profil wird zum aktiven Profil. Vorgenommene Änderungen werden im aktiven Profil gespeichert.

## Erstellen von benutzerdefinierten Profilen

Sie können Ihre Einstellungen und Datenfelder für eine bestimmte Aktivität oder Reise anpassen.

- 1 Wählen Sie die orangefarbene Taste.
- 2 Wählen Sie Einstellungen > Profile.
- 3 Wählen Sie eine Option:
  - · Wählen Sie ein Profil.
  - Wählen Sie Neu erstellen, und wählen Sie das neue Profil aus.

Das ausgewählte Profil wird zum aktiven Profil. Das vorherige Profil wurde gespeichert.

- 4 Wählen Sie bei Bedarf die Option **Bearbeiten**, und bearbeiten Sie den Namen des Profils.
- 5 Passen Sie die Einstellungen (Seite 9) und Datenfelder f
  ür das aktive Profil an.
   Vorgenommene Änderungen werden im aktiven Profil gespeichert.

## Löschen von Profilen

- 1 Wählen Sie die orangefarbene Taste.
- 2 Wählen Sie Einstellungen > Profile.
- 3 Wählen Sie ein Profil.
- 4 Wählen Sie Löschen > Ja.

# Wegpunkte, Routen und Tracks

## Wegpunkte

Wegpunkte sind Positionen, die Sie auf dem Gerät aufzeichnen und speichern.

## Erstellen von Wegpunkten

Sie können die aktuelle Position als Wegpunkt speichern.

- 1 Halten Sie die orangefarbene Taste gedrückt.
- 2 Wählen Sie eine Option:
  - Wenn Sie den Wegpunkt ohne Änderungen speichern möchten, wählen Sie **Speichern**.
  - Wenn Sie Änderungen am Wegpunkt vornehmen möchten, wählen Sie Bearbeiten, nehmen Sie die Änderungen am Wegpunkt vor, und wählen Sie Speichern.

#### Suchen von Wegpunkten nach Name

- 1 Wählen Sie die orangefarbene Taste.
- 2 Wählen Sie Wegpunkte > Suchbegriff eingeben.
- 3 Geben Sie mithilfe der orangefarbenen Taste sowie der Tasten △ und ▽ Zeichen ein.
- 4 Wählen Sie am Ende die Option \_ > Fertig.

#### Navigieren zu einem Wegpunkt

- 1 Wählen Sie die orangefarbene Taste.
- 2 Wählen Sie GPS starten.
- 3 Warten Sie, während das Gerät Satelliten erfasst.
- 4 Wählen Sie die orangefarbene Taste.
- 5 Wählen Sie **Wegpunkte**, und wählen Sie in der Liste einen Wegpunkt aus.
- 6 Wählen Sie Los.

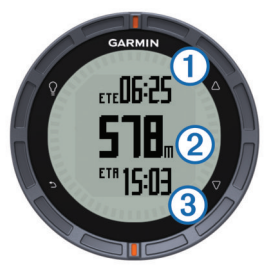

Das Gerät zeigt die Zeit zum Ziel ①, die Distanz zum Ziel ② und die voraussichtliche Ankunftszeit ③ an.

**7** Wählen Sie  $\bigtriangledown$ , um die Kompassseite anzuzeigen.

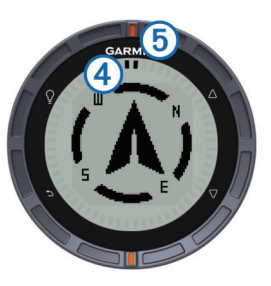

Die zwei Zeigermarkierungen ④ dienen als Peilungszeiger. Die obere orangefarbene Markierung ⑤ zeigt in die Richtung, in die Sie sich bewegen.

- 8 Richten Sie die Zeigermarkierungen auf die obere orangefarbene Markierung aus.
- **9** Gehen Sie weiter in diese Richtung, bis Sie am Ziel ankommen.

## Bearbeiten von Wegpunkten

Bevor Sie einen Wegpunkt bearbeiten können, müssen Sie diesen erstellen.

- 1 Wählen Sie die orangefarbene Taste.
- 2 Wählen Sie Wegpunkte.
- 3 Wählen Sie einen Wegpunkt.
- 4 Wählen Sie Bearbeiten.
- 5 Wählen Sie ein Element aus, das Sie bearbeiten möchten, z. B. den Namen.
- 7 Wählen Sie am Ende die Option \_ > Fertig.

#### Erhöhen der Genauigkeit einer Wegpunktposition

Sie können eine Wegpunktposition genauer festlegen, um die Genauigkeit zu erhöhen. Bei der Mittelung wird vom Gerät anhand mehrerer Werte an derselben Position ein Mittelwert berechnet, um eine bessere Genauigkeit zu erreichen.

- 1 Wählen Sie die orangefarbene Taste.
- 2 Wählen Sie Wegpunkte.
- 3 Wählen Sie einen Wegpunkt.
- 4 Wählen Sie Durchschnitt.
- **5** Gehen Sie zur Wegpunktposition.
- 6 Wählen Sie Start.
- 7 Folgen Sie den Anweisungen auf dem Bildschirm.
- 8 Wenn die Genauigkeit 100 % beträgt, wählen Sie Speichern.

Sie erzielen die besten Ergebnisse, wenn Sie für den Wegpunkt vier bis acht Messungen vornehmen und zwischen den Messungen mindestens 90 Minuten warten.

## Projizieren von Wegpunkten

Sie können eine neue Position erstellen, indem Sie die Distanz und Peilung von einer markierten Position auf eine neue Position projizieren.

- 1 Wählen Sie die orangefarbene Taste.
- 2 Wählen Sie Wegpunkte.
- **3** Wählen Sie einen Wegpunkt.
- 4 Wählen Sie Projizieren.
- **5** Folgen Sie den Anweisungen auf dem Bildschirm.

Der projizierte Wegpunkt wird unter einem Standardnamen gespeichert.

## Löschen von Wegpunkten

- 1 Wählen Sie die orangefarbene Taste.
- 2 Wählen Sie Wegpunkte.
- 3 Wählen Sie einen Wegpunkt.
- 4 Wählen Sie Löschen > Ja.

## Löschen aller Wegpunkte

- 1 Wählen Sie die orangefarbene Taste.
- 2 Wählen Sie Einstellungen > Reset > Wegpunkte > Ja.

## Routen

Eine Route setzt sich aus einer Reihe von Wegpunkten oder Positionen zusammen, die zum Endziel führen.

## **Erstellen von Routen**

- 1 Wählen Sie die orangefarbene Taste.
- 2 Wählen Sie Routen > Neu erstellen.
- 3 Wählen Sie Erster Punkt.
- 4 Wählen Sie eine Kategorie aus.
- 5 Wählen Sie den ersten Punkt der Route.
- 6 Wählen Sie Nächster Punkt.
- 7 Wiederholen Sie die Schritte 4 bis 6, bis die Route vollständig ist.
- 8 Wählen Sie Fertig, um die Route zu speichern.

## Bearbeiten des Namens einer Route

- 1 Wählen Sie die orangefarbene Taste.
- 2 Wählen Sie die Option Routen.
- 3 Wählen Sie eine Route.
- 4 Wählen Sie Umbenennen.
- 5 Geben Sie mithilfe der orangefarbenen Taste sowie der Tasten △ und ▽ Zeichen ein.
- 6 Wählen Sie am Ende die Option \_ > Fertig.

## Bearbeiten von Routen

- 1 Wählen Sie die orangefarbene Taste.
- 2 Wählen Sie die Option Routen.

- 3 Wählen Sie eine Route.
- 4 Wählen Sie Bearbeiten
- 5 Wählen Sie einen Punkt aus.
- 6 Wählen Sie eine Option:
  - Zeigen Sie den Punkt auf der Karte an, indem Sie **Details** wählen.
  - Ändern Sie die Reihenfolge des Punkts in der Route, indem Sie **Nach oben** oder **Nach unten** wählen.
  - Fügen Sie einen zusätzlichen Punkt auf der Route ein, indem Sie **Einfügen** wählen.
  - Der zusätzliche Punkt wird vor dem Punkt eingefügt, den Sie gerade bearbeiten.
  - Entfernen Sie den Punkt aus der Route, indem Sie **Entfernen** wählen.

## Anzeigen von Routen auf der Karte

- 1 Wählen Sie die orangefarbene Taste.
- 2 Wählen Sie die Option Routen.
- 3 Wählen Sie eine Route.
- 4 Wählen Sie Karte.

## Löschen von Routen

- 1 Wählen Sie die orangefarbene Taste.
- 2 Wählen Sie die Option Routen.
- 3 Wählen Sie eine Route.
- 4 Wählen Sie Löschen > Ja.

#### **Umkehren von Routen**

- 1 Wählen Sie die orangefarbene Taste.
- 2 Wählen Sie die Option Routen.
- 3 Wählen Sie eine Route.
- 4 Wählen Sie Umkehren.

## **Tracks**

Ein Track ist eine Aufzeichnung eines Weges. Die Trackaufzeichnung enthält Informationen zu Punkten des aufgezeichneten Weges, u. a. Uhrzeit, Position und Höhe für jeden Punkt.

## Aufzeichnen von Tracks

- 1 Wählen Sie die orangefarbene Taste.
- 2 Wählen Sie GPS starten.
- 3 Warten Sie, während das Gerät Satelliten erfasst.
- **4** Gehen Sie ein wenig herum, um einen Track aufzuzeichnen. Ihre Distanz und Zeit werden angezeigt.
- 5 Wählen Sie 
  <sup>¬</sup> um die Datenseiten anzuzeigen, darunter Kompassdaten, Höhenmesserdaten, Anstieg und Geschwindigkeit, die Karte sowie die Seite für die Uhrzeit. Sie können die Datenseiten anpassen (Seite 10).
- 6 Halten Sie 🛨 gedrückt.
- 7 Wählen Sie eine Option:
  - Wählen Sie **Track unterbrechen**, um das Tracking zu unterbrechen.
  - Wählen Sie **Track speichern**, um den Track zu speichern.
  - Wählen Sie **Track löschen**, um den Track zu löschen, ohne ihn zu speichern.
  - Wählen Sie **GPS anhalten**, um das GPS abzuschalten, ohne den Track zu speichern.

## Speichern des aktuellen Tracks

- 1 Wählen Sie die orangefarbene Taste.
- 2 Wählen Sie Tracks > Aktuell.

- 3 Wählen Sie eine Option:
  - Wenn Sie den gesamten Track speichern möchten, wählen Sie **Speichern**.
  - Wenn Sie nur einen Teil des Tracks speichern möchten, wählen Sie Teil speichern, und wählen Sie den zu speichernden Teil aus.

## Anzeigen von Details zum Track

- 1 Wählen Sie die orangefarbene Taste.
- 2 Wählen Sie Tracks.
- 3 Wählen Sie einen Track.
- 4 Wählen Sie Karte.
  - Flaggen markieren den Anfang und das Ende des Tracks.
- 5 Wählen Sie <sup>←</sup> > Details.
- 6 Verwenden Sie △ und ▽, um Informationen zum Track anzuzeigen.

## Löschen des aktuellen Tracks

- 1 Wählen Sie die orangefarbene Taste.
- 2 Wählen Sie Tracks > Aktuell > Löschen.

## Löschen von Tracks

- 1 Wählen Sie die orangefarbene Taste.
- 2 Wählen Sie Tracks.
- 3 Wählen Sie einen Track.
- 4 Wählen Sie Löschen > Ja.

# Drahtloses Senden und Empfangen von Daten

Damit Sie Daten drahtlos übertragen können, müssen Sie sich in einem Abstand von 3 m (10 Fuß) zu einem kompatiblen Garmin<sup>®</sup> Gerät befinden.

Wenn Ihr Gerät mit einem anderen kompatiblen Gerät verbunden ist, kann es Daten senden und empfangen. Sie können Wegpunkte, Geocaches, Routen und Tracks drahtlos übertragen.

- 1 Wählen Sie die orangefarbene Taste.
- 2 Wählen Sie Daten teilen > Von Gerät zu Gerät übertragen.
- 3 Wählen Sie Senden oder Empfangen.
- 4 Folgen Sie den Anweisungen auf dem Bildschirm.

# **Navigation**

Sie können zu Routen, Tracks, Wegpunkten, Geocaches oder auf dem Gerät gespeicherten Positionen bzw. unter Verwendung der Karte oder des Kompasses zum Ziel navigieren.

## Navigieren zu einem Ziel

Sie können unter Verwendung des Kompasses oder der Karte (Seite 6) zu einem Ziel navigieren.

- 1 Wählen Sie die orangefarbene Taste.
- 2 Wählen Sie GPS starten.
- 3 Warten Sie, während das Gerät Satelliten erfasst.
- 4 Wählen Sie die orangefarbene Taste.
- 5 Wählen Sie eine Option:
  - Wählen Sie Wegpunkte.
  - Wählen Sie Tracks.
  - Wählen Sie Routen.
  - Wählen Sie GPS-Extras > Koordinaten.
  - Wählen Sie **GPS-Extras** > **POIs**.
  - Wählen Sie GPS-Extras > Geocaches.

- 6 Wählen Sie ein Ziel aus.
- 7 Wählen Sie Los.

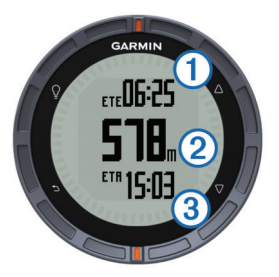

Das Gerät zeigt die Zeit zum Ziel ①, die Distanz zum Ziel ② und die voraussichtliche Ankunftszeit ③ an.

8 Wählen Sie  $\bigtriangledown$ , um die Kompassseite anzuzeigen.

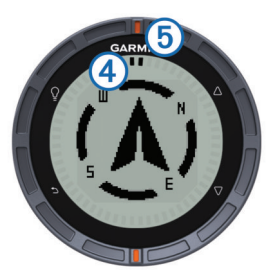

Die zwei Zeigermarkierungen ④ dienen als Peilungszeiger. Die obere orangefarbene Markierung ⑤ zeigt in die Richtung, in die Sie sich bewegen.

- **9** Richten Sie die Zeigermarkierungen auf die obere orangefarbene Markierung aus.
- 10 Gehen Sie weiter in diese Richtung, bis Sie am Ziel ankommen.

## Navigieren mit der Funktion "Peilen und los"

Sie können mit dem Gerät auf ein Objekt in der Ferne zeigen, z. B. auf einen Wasserturm, die Richtung speichern und dann zu dem Objekt navigieren.

- 1 Wählen Sie die orangefarbene Taste.
- 2 Wählen Sie GPS-Extras > Peilen und los.
- **3** Zeigen Sie mit den orangefarbenen Markierungen am Ring auf ein Objekt.
- 4 Wählen Sie die orangefarbene Taste.
- 5 Wählen Sie eine Option:
  - Wählen Sie **Kurs einstellen**, um zum entfernten Objekt zu navigieren.
  - Wählen Sie Projizieren (Seite 4).
- 6 Navigieren Sie unter Verwendung des Kompasses (Seite 5) oder der Karte (Seite 6).

## Kompass

Das Gerät verfügt über einen 3-Achsen-Kompass mit Funktion zur automatischen Kalibrierung.

- Kompassnavigation (Seite 3)
- Kompasseinstellungen (Seite 10)

#### Kalibrieren des Kompasses

#### HINWEIS

Kalibrieren Sie den elektronischen Kompass im Freien. Erhöhen Sie die Steuerkursgenauigkeit, indem Sie sich nicht in der Nähe von Gegenständen aufhalten, die Magnetfelder beeinflussen, z. B. Autos, Gebäude oder überirdische Stromleitungen.

Das Gerät wurde werkseitig kalibriert und verwendet standardmäßig die automatische Kalibrierung. Falls das

Kompassverhalten uneinheitlich ist, z. B. wenn Sie weite Strecken zurückgelegt haben oder starke

Temperaturschwankungen aufgetreten sind, können Sie den Kompass manuell kalibrieren.

- 1 Wählen Sie die orangefarbene Taste.
- 2 Wählen Sie Einstellungen > Sensoren > Kompass > Kalibrierung > Start.
- 3 Folgen Sie den Anweisungen auf dem Bildschirm.

## Karte

A kennzeichnet die aktuelle Position auf der Karte. Während Sie sich fortbewegen, verschiebt sich das Symbol auf der Karte, und der zurückgelegte Weg wird als Linie dargestellt. Wegpunktnamen und Symbole werden ebenfalls auf der Karte angezeigt. Wenn Sie zu einem Ziel navigieren, wird die Route auf der Karte mit einer Linie gekennzeichnet.

- Kartennavigation (Seite 6)
- Karteneinstellungen (Seite 10)

## Durchsuchen der Karte

- 1 Wählen Sie während der Navigation die Option ∇, um die Karte anzuzeigen.
- 2 Wählen Sie die orangefarbene Taste.
- 3 Wählen Sie eine oder mehrere Optionen:
  - Wählen Sie **Verschieben** und dann ♀, △, ▽ und ♣, um verschiedene Bereiche anzuzeigen.
  - Wählen Sie Zoom und dann △ und ▽, um die Ansicht der Karte zu vergrößern bzw. zu verkleinern.

HINWEIS: Beenden oder ändern Sie den Durchsuchenmodus der Karte, indem Sie die orangefarbene Taste und dann eine Option wählen.

## Navigieren mit TracBack®

Während der Navigation können Sie zurück zum Startpunkt des Tracks navigieren. Dies bietet sich an, wenn Sie den Weg zurück zum Camp oder zum Anfang des Wanderwegs finden möchten.

- 1 Wählen Sie die orangefarbene Taste.
- 2 Wählen Sie Tracks > Aktuell > TracBack.

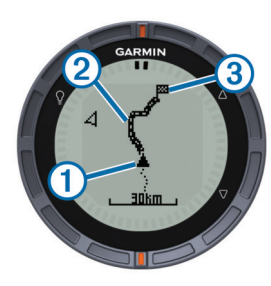

Auf der Karte werden die aktuelle Position ①, der zu folgende Track ② und der Endpunkt ③ angezeigt.

## Höhenmesser und Barometer

Das Gerät verfügt über einen internen Höhenmesser und ein internes Barometer.

- Sensordaten im Modus Bei Bedarf (Seite 1)
- · Sensordaten im Modus Immer ein (Seite 2)
- Höhenmessereinstellungen (Seite 10)

## Ändern des Profiltyps

Sie können ändern, wie Barometer- und Höhendaten vom Gerät aufgezeichnet werden.

- 1 Wählen Sie die orangefarbene Taste.
- 2 Wählen Sie Einstellungen > Sensoren > Höhenmesser.

- 3 Wählen Sie Barometerprofil oder Höhenprofil.
- 4 Wählen Sie eine Option.

#### Kalibrieren des barometrischen Höhenmessers

Das Gerät wurde werkseitig kalibriert und verwendet standardmäßig die automatische Kalibrierung. Sie können den barometrischen Höhenmesser manuell kalibrieren, wenn Sie die genaue Höhe oder den genauen barometrischen Druck kennen.

- 1 Wählen Sie die orangefarbene Taste.
- 2 Wählen Sie Einstellungen > Sensoren > Höhenmesser > Kalibrierung.
- 3 Folgen Sie den Anweisungen auf dem Bildschirm.

# Markieren einer Mann-über-Bord-Position und Navigieren zu dieser Position

Sie können eine Mann-über-Bord-Position speichern und automatisch dorthin zurück navigieren. Sie können anpassen, welche Funktionen die Tasten  $\triangle$  bzw.  $\bigtriangledown$  ausführen, wenn Sie gedrückt gehalten werden, um schnell auf die Mann-über-Bord-Funktion zuzugreifen (Seite 1).

- 1 Wählen Sie die orangefarbene Taste.
- 2 Wählen Sie GPS-Extras > MOB > Start.

Die Kartenseite mit der Route zur Mann-über-Bord-Position wird angezeigt.

3 Navigieren Sie unter Verwendung des Kompasses (Seite 5) oder der Karte (Seite 6).

# Geocaches

Ein Geocache ähnelt einem versteckten Schatz. Beim Geocaching suchen Sie versteckte Schätze mithilfe von GPS-Koordinaten, die von denen, die den Geocache versteckt haben, im Internet veröffentlicht werden.

## Herunterladen von Geocaches

- 1 Verwenden Sie das mitgelieferte USB-Kabel, um das Gerät mit einem Computer zu verbinden.
- 2 Rufen Sie die Website www.opencaching.com auf.
- 3 Erstellen Sie bei Bedarf ein Konto.
- 4 Melden Sie sich an.
- **5** Folgen Sie den Anweisungen auf dem Bildschirm, um Geocaches zu finden und auf das Gerät herunterzuladen.

## Navigieren zu Geocaches

Die Navigation zu einem Geocache verläuft ebenso wie die Navigation zu einer anderen Position.

- Weitere Informationen finden Sie im Abschnitt zur Navigation (Seite 5).
- Informationen zum Erstellen eines Profils f
  ür das Geocaching finden Sie im Abschnitt zu Profilen (Seite 3).
- Informationen zum Anpassen der Geräteeinstellungen finden Sie im Abschnitt zu Geocache-Einstellungen (Seite 11).
- Informationen zum Anpassen von Datenfeldern finden Sie im Abschnitt zu Datenseiten (Seite 10).

## Loggen von Geocaches

Wenn Sie versucht haben, einen Geocache zu finden, können Sie die Ergebnisse aufzeichnen.

- 1 Wählen Sie die orangefarbene Taste.
- 2 Wählen Sie GPS-Extras > Geocaches > Geocache loggen.
- 3 Wählen Sie Gefunden, Nicht gefunden oder Unversucht.

- 4 Wählen Sie eine Option:
  - Wählen Sie **Find Next**, um zum nächstgelegenen Geocache zu navigieren.
  - Wählen Sie Fertig, um die Aufzeichnung zu beenden.

## chirp

Ein chirp ist ein kleines Garmin-Zubehör, das programmiert und in einem Geocache platziert wird. Sie können mithilfe des fēnix einen chirp in einem Geocache finden. Weitere Informationen zum chirp finden Sie im *chirp – Benutzerhandbuch* unter www.garmin.com.

## Suchen von Geocaches mit einem chirp

- 1 Wählen Sie die **orangefarbene** Taste.
- 2 Wählen Sie Einstellungen > Geocaches > chirp > Ein.
- Halten Sie gedrückt.
- 4 Wählen Sie GPS starten.
- 5 Warten Sie, während das Gerät Satelliten erfasst.
- 6 Wählen Sie die orangefarbene Taste.
- 7 Wählen Sie GPS-Extras > Geocaches.
- 8 Wählen Sie einen Geocache aus sowie die Option **chirp**, um während der Navigation chirp-Details anzuzeigen.
- **9** Wählen Sie **Los**, und navigieren Sie zum Geocache (Seite 3).

Wenn der Geocache mit einem chirp nur noch 10 m (32,9 Fuß) von Ihnen entfernt ist, wird eine Meldung angezeigt.

## Anwendungen

## Uhr

## Einstellen des Alarms

- 1 Wählen Sie die orangefarbene Taste.
- 2 Wählen Sie Wecker > Wecker > Alarm hinzufügen.
- 3 Richten Sie die Zeit mithilfe der **orangefarbenen** Taste sowie der Tasten △ und ▽ ein.
- 4 Wählen Sie Ton, Vibration oder Ton und Vibration.
- 5 Wählen Sie Einmal, Täglich oder An Wochentagen.

## Starten des Countdown-Timers

- 1 Wählen Sie die orangefarbene Taste.
- 2 Wählen Sie Wecker > Timer.
- **3** Richten Sie die Zeit mithilfe der **orangefarbenen** Taste sowie der Tasten  $\triangle$  und  $\bigtriangledown$  ein.
- **4** Wählen Sie bei Bedarf die Option **Ton**, und wählen Sie eine Benachrichtigungsart.
- 5 Wählen Sie Start.

## Verwenden der Stoppuhr

- 1 Wählen Sie die orangefarbene Taste.
- 2 Wählen Sie Wecker > Stoppuhr.
- 3 Wählen Sie Start.

## Hinzufügen einer benutzerdefinierten Zeitzone

- 1 Wählen Sie die orangefarbene Taste.
- 2 Wählen Sie Wecker > Andere Zonen > Bereich hinzufügen.
- 3 Wählen Sie eine Zeitzone.

Die benutzerdefinierte Zeitzone wird der Seitenschleife hinzugefügt (Seite 1).

## Bearbeiten von benutzerdefinierten Zeitzonen

- 1 Wählen Sie die orangefarbene Taste.
- 2 Wählen Sie Wecker > Andere Zonen.
- **3** Wählen Sie eine Zeitzone.
- 4 Wählen Sie eine Option:
  - Ändern Sie die Zeitzone, indem Sie **Bereich bearbeiten** wählen.
  - Passen Sie den Namen der Zeitzone an, indem Sie Bezeichnung bearbeiten wählen.
  - Löschen Sie die Zeitzone aus der Seitenschleife, indem Sie Löschen > Ja wählen.

## Alarme

Sie können das Gerät so einrichten, dass in vielen verschiedenen Situationen Alarme ausgegeben werden, wenn Sie sich der Umgebungsbedingungen oder anderer Daten bewusst sein sollten. Es gibt drei Alarmtypen: Ereignisalarme, Bereichsalarme und wiederkehrende Alarme.

- **Ereignisalarm**: Bei einem Ereignisalarm werden Sie einmal benachrichtigt. Das Ereignis ist ein bestimmter Wert. Beispielsweise kann das Gerät einen Alarm ausgeben, wenn Sie eine festgelegte Höhe erreichen.
- **Bereichsalarm**: Bei einem Bereichsalarm werden Sie jedes Mal benachrichtigt, wenn das Gerät einen Wert über oder unter einem bestimmten Bereich von Werten erkennt. Beispielsweise können Sie das Gerät so einrichten, dass Sie bei einer Herzfrequenz unter 60 Schlägen pro Minute und über 210 Schlägen pro Minute benachrichtigt werden.
- Wiederkehrender Alarm: Bei einem wiederkehrenden Alarm werden Sie jedes Mal benachrichtigt, wenn das Gerät eine bestimmten Wert oder ein bestimmtes Intervall aufzeichnet. Beispielsweise können Sie das Gerät so einrichten, dass Sie alle 30 Minuten benachrichtigt werden.

| Alarmname          | Alarmtyp                               | Beschreibung                                                                                                    |
|--------------------|----------------------------------------|----------------------------------------------------------------------------------------------------|
| Annäherung         | Wiederkehrend                          | Siehe Seite 8.                                                                                                    |
| Distanz            | Ereignis,<br>wiederkehrend             | Sie können ein Intervall oder<br>eine benutzerdefinierte Distanz<br>vom Endziel einrichten.                                                                                                    |
| Zeit               | Ereignis,<br>wiederkehrend             | Sie können ein Intervall oder<br>eine benutzerdefinierte Zeit von<br>der voraussichtlichen<br>Ankunftszeit einrichten.                                                                                                    |
| Höhe               | Ereignis,<br>Bereich,<br>wiederkehrend | Sie können Werte für die<br>minimale und maximale Höhe<br>einrichten. Sie können das<br>Gerät auch so einrichten, dass<br>Sie benachrichtigt werden,<br>wenn Sie einen bestimmten<br>Anstieg oder Abstieg<br>zurückgelegt haben. |
| Navigationsankunft | Ereignis                               | Sie können Alarme einrichten,<br>bei denen Sie beim Erreichen<br>von Wegpunkten und des<br>Endziels eines Tracks oder<br>einer Route benachrichtigt<br>werden.                                                                   |
| Pace               | Bereich                                | Sie können Werte für die<br>minimale und maximale Pace<br>einrichten.                                                                                                    |
| Herzfrequenz       | Bereich                                | Sie können Werte für den<br>minimalen und maximalen<br>Herzfrequenz-Bereich einrichten<br>oder Bereichsänderungen<br>auswählen (Seite 9).                                                                                        |

| Alarmname     | Alarmtyp | Beschreibung                                                                                       |
|---------------|----------|----------------------------------------------------------------------------------------------------|
| Trittfrequenz | Bereich  | Sie können Werte für die<br>minimale und maximale<br>Trittfrequenz einrichten.                     |
| Akku          | Ereignis | Sie können einen Alarm<br>einrichten, der bei einem<br>niedrigen Akkuladestand<br>ausgegeben wird. |

## Einrichten von Annäherungsalarmen

Bei Annäherungsalarmen wird eine Warnung ausgegeben, wenn Sie sich in einem vorgegebenen Abstand zu einer bestimmten Position befinden.

- 1 Wählen Sie die orangefarbene Taste.
- 2 Wählen Sie Alarme > Annäherung > Neu erstellen.
- 3 Wählen Sie einen Favoriten aus.
- 4 Geben Sie einen Radius ein.
- 5 Wählen Sie Fertig.

## Berechnen der Größe von Flächen

Bevor Sie die Größe einer Fläche berechnen können, müssen Sie Satelliten erfassen (Seite 2).

- 1 Wählen Sie die orangefarbene Taste.
- 2 Wählen Sie GPS-Extras > Flächenberechnung.
- 3 Gehen Sie den Umfang des zu berechnenden Bereichs ab.
- 4 Wählen Sie am Ende die **orangefarbene** Taste, um die Fläche zu berechnen.
- **5** Wählen Sie eine Option:
  - Wählen Sie **Track speichern**, geben Sie einen Namen ein, und wählen Sie **Fertig**.
  - Wählen Sie **Einheiten ändern**, um die Einheit der berechneten Fläche zu ändern.
  - Wählen Sie , um den Vorgang ohne Speichern zu beenden.

## Anzeigen der Almanache

Sie können Almanachinformationen für Sonne und Mond sowie für Angeln und Jagen anzeigen.

- 1 Wählen Sie die orangefarbene Taste.
- 2 Wählen Sie eine Option:
  - Zeigen Sie Informationen zu Sonnenaufgang, Sonnenuntergang, Mondaufgang und Monduntergang an, indem Sie GPS-Extras > Sonne und Mond wählen.
  - Zeigen Sie Bestzeit-Vorhersagen zum Jagen und Angeln an, indem Sie **GPS-Extras** > **Jagd & Angeln** wählen.
- 3 Wählen Sie bei Bedarf △ bzw. ▽, um einen anderen Tag anzuzeigen.

## Anzeigen von Satelliteninformationen

Auf der Satellitenseite werden aktuelle Position, GPS-Genauigkeit, Satellitenpositionen und Satellitensignalstärke angezeigt.

- 1 Wählen Sie die orangefarbene Taste.
- 2 Wählen Sie GPS starten.
- 3 Wählen Sie die orangefarbene Taste.
- 4 Wählen Sie GPS-Extras > Satellit.
- 5 Wählen Sie *∇*, um zusätzliche Informationen anzuzeigen.

## Simulieren von Positionen

Wenn Sie Routen oder Aktivitäten in einem anderen Gebiet planen, können Sie das GPS deaktivieren und eine andere Position simulieren.

1 Wählen Sie die orangefarbene Taste.

- 2 Wählen Sie Einstellungen > System > GPS-Modus > Demomodus.
- 3 Wählen Sie einen Favoriten aus.
- 4 Wählen Sie Los > Zu Position gehen.

# ANT+™ Sensoren

Das Gerät ist mit diesem optionalen, drahtlosen ANT+-Zubehör kompatibel.

- Herzfrequenzsensor (Seite 8)
- GSC<sup>™</sup> 10-Geschwindigkeits-/Trittfrequenzsensor (Seite 9)
- tempe-Temperatur-Funksensor (Seite 8)

Weitere Informationen zur Kompatibilität und zum Erwerb zusätzlicher Sensoren finden Sie unter http://buy.garmin.com.

## Koppeln von ANT+-Sensoren

Vor der Kopplung müssen Sie sich den Herzfrequenzsensor anlegen oder den Sensor installieren.

Unter Koppeln wird das Herstellen einer Verbindung zwischen ANT+-Funksensoren verstanden, beispielsweise des Herzfrequenzsensors mit dem Garmin-Gerät.

1 Das Gerät muss sich in Reichweite (3 m) des Sensors befinden.

**HINWEIS:** Halten Sie beim Koppeln eine Entfernung von 10 m zu anderen ANT+-Sensoren ein.

- 2 Wählen Sie die orangefarbene Taste.
- 3 Wählen Sie Einstellungen > ANT-Sensor.
- 4 Wählen Sie den Sensor aus.
- 5 Wählen Sie Neue Suche.

Wenn der Sensor mit dem Gerät gekoppelt ist, ändert sich der Status des Sensors von **Suche läuft** in **Verbunden**. Sensordaten werden auf den Datenseiten oder in einem benutzerdefinierten Datenfeld angezeigt.

## tempe

Der tempe ist ein drahtloser Temperatursensor. Sie können den Sensor an einem sicher befestigten Band oder einer sicher befestigten Schlaufe anbringen, wo er der Umgebungsluft ausgesetzt ist. So liefert er fortwährend genaue Temperaturdaten. Sie müssen den tempe mit dem Gerät koppeln (Seite 8), um Temperaturdaten vom tempe anzuzeigen.

## Anlegen des Herzfrequenzsensors

**HINWEIS:** Wenn Sie nicht über einen Herzfrequenzsensor verfügen, können Sie diesen Schritt überspringen.

Sie sollten den Herzfrequenzsensor unterhalb des Brustbeins direkt auf der Haut tragen. Er muss so dicht anliegen, dass er während einer Aktivität nicht verrutscht.

1 Befestigen Sie das Modul des Herzfrequenzsensors ① am Gurt.

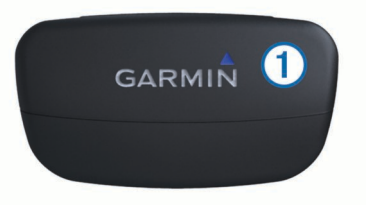

2 Befeuchten Sie beide Elektroden ② auf der Rückseite des Gurts, um eine optimale Übertragung zwischen Brust und Sender zu ermöglichen.

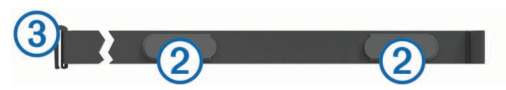

**3** Legen Sie den Gurt um die Brust, und befestigen Sie den Haken des Gurts ③ an der Schlaufe.

Das Garmin Logo sollte von vorne lesbar sein.

**4** Das Gerät muss sich in Reichweite (3 m) des Herzfrequenzsensors befinden.

**TIPP:** Werden die Herzfrequenzdaten fehlerhaft oder gar nicht angezeigt, müssen Sie möglicherweise den Gurt enger stellen oder sich ca. 5 bis 10 Minuten aufwärmen.

Nachdem Sie den Herzfrequenzsensor angelegt haben, befindet sich das Gerät im Standby-Modus und ist sendebereit.

#### Einrichten von Herzfrequenz-Bereichen

Das Gerät verwendet die Informationen Ihres Fitness-Benutzerprofils (Seite 11), um Ihre Herzfrequenz-Bereiche zu ermitteln. Sie können die Herzfrequenz-Bereiche manuell entsprechend Ihren Fitnesszielen anpassen (Seite 9).

- 1 Wählen Sie die orangefarbene Taste.
- 2 Wählen Sie Einstellungen > Fitness > Herzfrequenz-Bereiche.
- 3 Folgen Sie den Anweisungen auf dem Bildschirm.

#### Informationen zu Herzfrequenz-Bereichen

Viele Sportler verwenden Herzfrequenz-Bereiche, um ihr Herz-Kreislauf-System zu überwachen und zu stärken und um ihre Fitness zu steigern. Ein Herzfrequenz-Bereich ist ein bestimmter Wertebereich für die Herzschläge pro Minute. Die fünf normalerweise verwendeten Herzfrequenz-Bereiche sind nach steigender Intensität von 1 bis 5 nummeriert. Im Allgemeinen werden die Herzfrequenz-Bereiche basierend auf Prozentsätzen der maximalen Herzfrequenz berechnet.

#### Fitnessziele

Die Kenntnis der eigenen Herzfrequenz-Bereiche kann Sie dabei unterstützen, Ihre Fitness zu messen und zu verbessern, wenn Sie die folgenden Grundsätze kennen und anwenden.

- Ihre Herzfrequenz ist ein gutes Maß f
  ür die Trainingsintensit
  ät.
- Das Training in bestimmten Herzfrequenz-Bereichen kann Ihr Herz-Kreislauf-System stärken und verbessern.
- Wenn Sie Ihre Herzfrequenz-Bereiche kennen, können Sie ein zu anstrengendes Training vermeiden und die Verletzungsgefahr verringern.

Wenn Sie Ihre maximale Herzfrequenz kennen, können Sie die Tabelle auf Seite 13 verwenden, um die besten Herzfrequenz-Bereiche für Ihre Fitnessziele zu ermitteln.

Wenn Sie Ihre maximale Herzfrequenz nicht kennen, verwenden Sie einen im Internet verfügbaren Rechner. In einigen Fitness-Studios kann möglicherweise ein Test zum Messen der maximalen Herzfrequenz durchgeführt werden.

## Verwenden eines optionalen Trittfrequenzsensors

Sie können mit dem GSC 10 Fahrraddaten an das Gerät senden.

- Erstellen Sie ein benutzerdefiniertes Profil für das Radfahren (Seite 3).
- Aktualisieren Sie die Informationen des Fitness-Benutzerprofils (Seite 11).

# Anpassen des Geräts

## Übersicht über die Einstellungen

Das Menü **Einstellungen** bietet verschiedene Möglichkeiten, das Gerät anzupassen. Garmin empfiehlt, dass Sie sich mit den Einstellungen der einzelnen Funktionen vertraut machen. Wenn Sie sich die Zeit nehmen, die Einstellungen vor der Aktivität einzurichten, müssen Sie während der Aktivität weniger Zeit mit dem Anpassen der Uhr verbringen. Öffnen Sie das Menü **Einstellungen**, indem Sie die **orangefarbene** Taste drücken und die Option **Einstellungen** wählen.

**HINWEIS:** Vorgenommene Änderungen werden im aktiven Profil gespeichert (Seite 3).

| Einstellungselement       | Verfügbare Einstellungen und<br>Informationen                                                                                                    |  |  |
|---------------------------|----------------------------------------------------------------------------------------------------|--|--|
| System                    | Sie können GPS-Einstellungen, Pfeiltasten<br>und die Sprache des Geräts anpassen<br>(Seite 10).                                                             |  |  |
| Datenseiten               | Sie können Datenseiten und Datenfelder anpassen (Seite 10).                                                                                                 |  |  |
| Sensoren                  | Sie können die Kompass- (Seite 10) und<br>Höhenmessereinstellungen (Seite 10)<br>anpassen.                                                                  |  |  |
| ANT-Sensor                | Sie können drahtloses Zubehör einrichten,<br>z. B. den Herzfrequenzsensor oder den<br>tempe (Seite 8).                                                      |  |  |
| Töne                      | Sie können die Töne und Vibrationen anpassen (Seite 10).                                                                                                    |  |  |
| Anzeige                   | Sie können die Beleuchtung und den Bildschirmkontrast anpassen (Seite 10).                                                                                  |  |  |
| Reset                     | Sie können die Reisedaten, Sensorprofile<br>(Seite 12), Wegpunkte oder die<br>Trackaufzeichnung löschen oder alle<br>Einstellungen zurücksetzen (Seite 12). |  |  |
| Karte                     | Sie können die Kartenausrichtung anpassen<br>sowie die Anzeige von Elementen auf der<br>Karte (Seite 10).                                                   |  |  |
| Tracks                    | Sie können die Einstellungen für die Trackaufzeichnung anpassen (Seite 10).                                                                                 |  |  |
| Zeit                      | Sie können die Darstellung der Zeitseite anpassen (Seite 11).                                                                                               |  |  |
| Einheiten                 | Sie können die Maßeinheiten für Daten wie<br>Distanz, Höhe und Temperatur ändern<br>(Seite 11).                                                             |  |  |
| Positionsformat<br>Format | Sie können die Darstellung der Positionsdaten ändern (Seite 11).                                                                                            |  |  |
| Profile                   | Sie können das aktive Profil ändern und Ihre Profile bearbeiten (Seite 3).                                                                                  |  |  |
| Fitness                   | Sie können die Funktion <b>Auto Lap</b> aktivieren,<br>Ihr Fitness-Benutzerprofil anpassen und<br>Herzfrequenz-Bereiche bearbeiten<br>(Seite 11).           |  |  |
| Geocaches                 | Sie können anpassen, wie Geocaches<br>aufgeführt werden, und chirp aktivieren<br>(Seite 11).                                                                |  |  |
| Menü                      | Sie können die Elemente anpassen, die im Hauptmenü angezeigt werden (Seite 9).                                                                              |  |  |
| Info                      | Sie können Informationen zum Gerät und zur Software anzeigen (Seite 11).                                                                                    |  |  |

## Anpassen des Hauptmenüs

Sie können im Hauptmenü Elemente verschieben oder löschen.

- 1 Wählen Sie die orangefarbene Taste.
- 2 Wählen Sie Einstellungen > Menü.
- 3 Wählen Sie eine Menüoption.

- 4 Wählen Sie eine Option:
  - Wählen Sie **Nach oben** oder **Nach unten**, um die Position des Elements in der Liste zu ändern.
  - Wählen Sie **Entfernen**, um ein Element aus der Liste zu löschen.

## Anpassen der Datenseiten

Sie können die Datenseiten für jedes Profil anpassen (Seite 3).

- 1 Wählen Sie die orangefarbene Taste.
- 2 Wählen Sie Einstellungen > Datenseiten.
- **3** Wählen Sie eine Kategorie aus.
- 4 Wählen Sie Seite hinzufügen.
- **5** Folgen Sie den Anweisungen auf dem Bildschirm, um die Anzahl der Datenfelder und die Art der angezeigten Daten auszuwählen.
- 6 Wählen Sie bei Bedarf eine vorhandene Datenseite aus.

7 Wählen Sie eine Option:

- Wählen Sie Bearbeiten, und ändern Sie die Datenfelder.
- Wählen Sie Nach oben oder Nach unten, um die Reihenfolge der Datenseiten zu ändern.
- Wählen Sie **Löschen**, um die Datenseiten aus der Seitenschleife zu entfernen.

## Systemeinstellungen

## Wählen Sie Einstellungen > System.

- GPS-Modus: Richtet für das GPS die Option Normal, UltraTrac (Seite 10) oder Demomodus (GPS aus) ein.
- WAAS: Richtet das Gerät für die Verwendung von WAAS-GPS-Signalen (Wide Area Augmentation System) ein. Informationen zu WAAS finden Sie unter www.garmin.com /aboutGPS/waas.html.
- Tasten gedrückt halten: Ermöglicht es Ihnen, die Haltefunktionen der Pfeiltasten anzupassen (Seite 1).
- Sprache: Stellt die Textsprache des Geräts ein.
  - **HINWEIS:** Das Ändern der Textsprache wirkt sich nicht auf Benutzereingaben oder Kartendaten aus.

## Informationen zu UltraTrac

UltraTrac ist eine GPS-Einstellung, bei der ein Punkt pro Minute aufgezeichnet wird. So können Sie das GPS-Tracking für bis zu 50 Stunden verwenden.

## Kompasseinstellungen

#### Wählen Sie Einstellungen > Sensoren > Kompass.

- **Anzeige**: Wählt für die Richtungsanzeige auf dem Kompass die Einheit Grad oder Milliradiant aus.
- **Nordreferenz**: Richtet auf dem Kompass die Nordreferenz ein (Seite 10).
- **Modus:** Richtet den Kompass so ein, dass entweder eine Kombination aus GPS und elektronischen Sensordaten in Bewegung (**Automatisch**) oder ausschließlich GPS-Daten verwendet werden (**Aus**).
- Kalibrierung: Ermöglicht es Ihnen, den Kompasssensor manuell zu kalibrieren (Seite 5).

## Einrichten der Nordreferenz

Sie können zur Berechnung der Richtungsinformationen die Richtungsreferenz einstellen.

- 1 Wählen Sie die orangefarbene Taste.
- 2 Wählen Sie Einstellungen > Sensoren > Kompass > Nordreferenz.
- 3 Wählen Sie eine Option:

- Richten Sie den geografischen Norden als Richtungsreferenz ein, indem Sie **True** wählen.
- Richten Sie die magnetische Missweisung f
  ür die aktuelle Position automatisch ein, indem Sie Missweisend w
  ählen.
- Richten Sie Gitter Nord (000°) als Richtungsreferenz ein, indem Sie Gitter wählen.
- Richten Sie die magnetische Missweisung manuell ein, indem Sie **Benutzer** wählen, die magnetische Missweisung eingeben und dann **Fertig** wählen.

## Höhenmessereinstellungen

Wählen Sie Einstellungen > Sensoren > Höhenmesser.

- Auto-Kalibrierung: Ermöglicht eine Selbstkalibrierung des Höhenmessers, die beim Einschalten des GPS-Tracking durchgeführt wird.
- Barometerprofil: Bei Auswahl der Option Variabel werden Höhenänderungen gemessen, während Sie sich fortbewegen. Bei Auswahl der Option Fest wird vorausgesetzt, dass sich das Gerät stationär in einer bestimmten Höhe befindet. Der barometrische Druck sollte sich daher nur aufgrund des Wetters ändern.Bei Auswahl der Option Umgebungsdruck werden Änderungen des Umgebungsdrucks über einen festgelegten Zeitraum aufgezeichnet.
- Höhenprofil: Richtet das Gerät so ein, dass Höhenänderungen über einen festgelegten Zeitraum oder eine festgelegte Distanz aufgezeichnet werden.

## Einrichten der Töne des Geräts

Sie können Töne für Meldungen und Tasten anpassen.

- 1 Wählen Sie die orangefarbene Taste.
- 2 Wählen Sie Einstellungen > Töne.
- 3 Wählen Sie Nachrichten oder Tasten.
- **4** Wählen Sie eine Option.

## Anzeigeeinstellungen

Wählen Sie Einstellungen > Anzeige.

**Beleuchtung**: Passt die Beleuchtungshelligkeit an sowie den Zeitraum, nach dem die Beleuchtung ausgeschaltet wird.

Kontrast: Passt den Bildschirmkontrast an.

## Karteneinstellungen

Wählen Sie Einstellungen > Karte.

- Ausrichtung: Passt an, wie die Karte auf der Seite angezeigt wird. Mit Norden oben wird Norden immer am oberen Seitenrand angezeigt. Mit In Fahrtrichtung wird die aktuelle Fahrtrichtung am oberen Seitenrand angezeigt.
- Auto-Zoom: Wählt automatisch den passenden Zoom-Maßstab zur optimalen Benutzung der Karte aus. Wenn die Option Aus aktiviert ist, müssen Sie die Ansicht manuell vergrößern oder verkleinern.
- Punkte: Wählt den Zoom-Maßstab für Punkte auf der Karte aus.
- Kontrolldaten: Ermöglicht es Ihnen, Tracks auf der Karte anzuzeigen oder auszublenden.
- Zielfahrt-Linie: Ermöglicht es Ihnen auszuwählen, wie die Strecke auf der Karte angezeigt wird.

## Trackeinstellungen

Wählen Sie Einstellungen > Tracks.

**Methode**: Dient zum Auswählen einer Trackaufzeichnungsart. Wählen Sie **Automatisch**, um die Tracks mit variabler Rate aufzuzeichnen und eine optimale Aufzeichnungsrate der Tracks zu erhalten. Wenn Sie **Distanz** oder **Zeit** wählen, können Sie die Intervallrate manuell einrichten.

- Intervall: Ermöglicht es Ihnen, die Trackaufzeichnungsrate einzurichten. Wenn Sie Punkte häufiger aufzeichnen, wird eine detailliertere Streckenaufzeichnung erstellt, jedoch die Aufzeichnungskapazität früher erreicht.
- Automatisch starten: Richtet das Gerät so ein, dass der Track automatisch aufgezeichnet wird, wenn Sie **GPS starten** wählen.
- Automatisch speichern: Richtet das Gerät so ein, dass der Track beim Ausschalten des GPS automatisch gespeichert wird.
- Auto Pause: Richtet das Gerät so ein, dass die Trackaufzeichnung automatisch angehalten wird, wenn Sie sich nicht fortbewegen.
- Ausgabe: Richtet das Gerät so ein, dass der Track als GPX-Datei oder als GPX-/FIT-Datei gespeichert wird (Seite 12).

## Zeiteinstellungen

#### Wählen Sie Einstellungen > Zeit.

- Zeitseite: Ermöglicht es Ihnen, die Darstellung der Uhrzeit anzupassen.
- Format: Ermöglicht es Ihnen, die Zeit im 12-Stunden- oder im 24-Stunden-Format anzuzeigen.
- Zeitzone: Ermöglicht es Ihnen, die Zeitzone für das Gerät auszuwählen. Sie können Automatisch wählen, damit die Zeitzone abhängig von der GPS-Position automatisch eingestellt wird.

## Einrichten der Maßeinheiten

Sie können die Maßeinheiten für Distanz und Geschwindigkeit, Höhe, Tiefe, Temperatur und Druck anpassen.

- 1 Wählen Sie die orangefarbene Taste
- 2 Wählen Sie Einstellungen > Einheiten.
- 3 Wählen Sie eine Messgröße.
- 4 Wählen Sie eine Maßeinheit.

## Positionsformateinstellungen

HINWEIS: Ändern Sie das Positionsformat oder das Kartenbezugssystem nur, wenn Sie eine Karte verwenden, die ein anderes Positionsformat bzw. Kartenbezugssystem erfordert.

#### Wählen Sie Einstellungen > Positionsformat Format.

Format: Stellt das Positionsformat ein, in dem Positionsangaben angezeigt werden.

- Kartenbezugssystem: Stellt das Koordinatensystem ein, nach dem die Karte strukturiert ist.
- **Sphäroid**: Zeigt das vom Gerät verwendete Koordinatensystem an. Das Standard-Koordinatensystem ist WGS 84.

## Fitnesseinstellungen

#### Wählen Sie Einstellungen > Fitness.

- Auto Lap: Richtet das Gerät so ein, dass bei einer bestimmten Distanz automatisch die Runde markiert wird.
- **Benutzer**: Richtet die Informationen des Benutzerprofils ein (Seite 11).
- Herzfrequenz-Bereiche: Richtet die fünf Herzfrequenz-Bereiche für Fitnessaktivitäten ein (Seite 9).

## Einrichten des Fitness-Benutzerprofils

Das Gerät verwendet von Ihnen eingegebene Daten zu Ihrer Person, um präzise Daten zu berechnen. Im Benutzerprofil können Informationen zu Geschlecht, Alter, Gewicht, Größe und Aktivsportlerstatus (Seite 11) geändert werden.

- 1 Wählen Sie die orangefarbene Taste.
- 2 Wählen Sie Einstellungen > Fitness > Benutzer.
- 3 Ändern Sie die Einstellungen.

## Informationen zu Aktivsportlern

Ein Aktivsportler ist jemand, der seit vielen Jahren intensiv trainiert (mit Ausnahme geringfügiger Verletzungen) und dessen Herzfrequenz in der Ruhephase höchstens 60 Schläge pro Minute (bpm) beträgt.

## Geocache-Einstellungen

Wählen Sie Einstellungen > Geocaches.

Liste: Ermöglicht die Anzeige der Geocache-Liste nach Namen oder nach Codes.

chirp: Aktiviert oder deaktiviert die chirp-Suche (Seite 7).

# Geräteinformationen

## Anzeigen von Geräteinformationen

Sie können Geräte-ID, Softwareversion und Lizenzvereinbarung anzeigen.

- 1 Wählen Sie die orangefarbene Taste.
- 2 Wählen Sie Einstellungen > Info.

## Aktualisieren der Software

**HINWEIS:** Bei einem Software-Update werden keine Daten oder Einstellungen gelöscht.

- 1 Verwenden Sie das mitgelieferte USB-Kabel, um das Gerät mit einem Computer zu verbinden.
- 2 Rufen Sie die Website www.garmin.com/products /webupdater auf.
- 3 Folgen Sie den Anweisungen auf dem Bildschirm.

## Pflege des Geräts

## HINWEIS

Verwenden Sie keine scharfen Gegenstände zum Reinigen des Geräts.

Verwenden Sie keine chemischen Reinigungsmittel oder Lösungsmittel, die die Kunststoffteile beschädigen könnten.

Drücken Sie die Tasten nach Möglichkeit nicht unter Wasser.

Setzen Sie das Gerät keinen starken Erschütterungen aus, und verwenden Sie es sorgsam. Andernfalls kann die Lebensdauer des Produkts eingeschränkt sein.

Bewahren Sie das Gerät nicht an Orten auf, an denen es über längere Zeit extrem hohen oder niedrigen Temperaturen ausgesetzt sein kann, da dies zu Schäden am Gerät führen kann.

## Reinigen des Geräts

- 1 Wischen Sie das Gerät mit einem Tuch ab, das mit einer milden Reinigungslösung befeuchtet ist.
- 2 Wischen Sie das Gerät trocken.

## **Technische Daten**

| Akkutyp                | Lithium-Ionen-Akku mit 500 mAh                                               |
|------------------------|------------------------------------------------------------------------------|
| Akku-Betriebszeit      | Bis zu 6 Wochen                                                              |
| Wasserbeständigkeit    | Wasserbeständig bis 50 m (164 Fuß)                                           |
| Betriebstemperatur     | -20 °C bis 50 °C (-4 °F bis 122 °F)                                          |
| Funkfrequenz/Protokoll | 2,4-GHz- ANT+Funkübertragungsprotokoll<br>Bluetooth <sup>®</sup> Smart-Gerät |

## Technische Daten: Herzfrequenzsensor

| Batterietyp            | Auswechselbare CR2032-Batterie, 3 Volt                                                                                                    |  |
|------------------------|----------------------------------------------------------------------------------------------------|--|
| Batterie-Betriebszeit  | Bis zu 4,5 Jahre (1 Stunde pro Tag). Wenn die<br>Batterie schwach ist, wird auf dem<br>kompatiblen Garmin-Gerät eine Meldung<br>angezeigt. |  |
| Wasserbeständigkeit    | Wasserbeständig bis 30 m (98,4 Fuß)                                                                                                    |  |
|                        | <b>HINWEIS:</b> Dieses Produkt überträgt beim<br>Schwimmen keine Herzfrequenzdaten an das<br>GPS-Gerät.                                    |  |
| Betriebstemperatur     | -5 °C bis 50 °C (23 °F bis 122 °F)                                                                                                    |  |
| Funkfrequenz/Protokoll | 2,4-GHz- ANT+-Funkübertragungsprotokoll                                                                                                    |  |

## Informationen zum Akku

Die tatsächliche Akku-Betriebszeit hängt davon ab, wie häufig Sie das GPS, die Gerätesensoren, optionale Funksensoren und die Beleuchtung verwenden.

| Akku-Betriebszeit | Modus                 |
|-------------------|-----------------------|
| 16 Stunden        | Normaler GPS-Modus    |
| 50 Stunden        | UltraTrac-GPS-Modus   |
| Bis zu 2 Wochen   | Immer ein-Sensormodus |
| Bis zu 6 Wochen   | Uhrmodus              |

## Batterie des Herzfrequenzsensors

## 

Verwenden Sie keine scharfen Gegenstände zum Entnehmen auswechselbarer Batterien.

Wenden Sie sich zum ordnungsgemäßen Recycling der Batterien an die zuständige Abfallentsorgungsstelle. Material: Perchlorate – möglicherweise ist eine spezielle Handhabung erforderlich. Rufen Sie die Website www.dtsc.ca.gov /hazardouswaste/perchlorate auf.

## Auswechseln der Batterie des Herzfrequenzsensors

- 1 Entfernen Sie die vier Schrauben auf der Rückseite des Moduls mit einem kleinen Kreuzschlitzschraubendreher.
- 2 Entfernen Sie die Abdeckung und die Batterie.

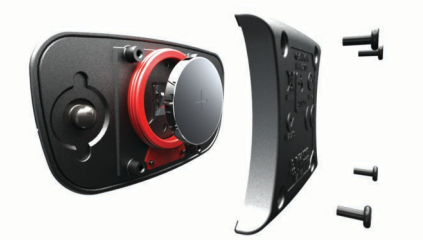

- 3 Warten Sie 30 Sekunden.
- **4** Setzen Sie die neue Batterie ein, wobei die Seite mit dem Plus nach oben zeigen sollte.

**HINWEIS:** Beschädigen oder verlieren Sie den Dichtungsring nicht.

**5** Setzen Sie die Abdeckung wieder auf, und drehen Sie die vier Schrauben ein.

Nachdem Sie die Batterie des Herzfrequenzsensors ausgetauscht haben, müssen Sie ihn wieder mit dem Gerät koppeln.

## Datenverwaltung

**HINWEIS:** Das Gerät ist nicht mit Windows 95, 98, Me, Windows NT<sup>®</sup> und Mac OS 10.3 und früheren Versionen kompatibel.

## Dateiformate

Das Gerät unterstützt folgende Dateiformate:

- Dateien aus BaseCamp oder HomePort. Rufen Sie die Website www.garmin.com/trip\_planning auf.
- GPI-Dateien (Benutzer-POI-Dateien aus Garmin POI Loader). Rufen Sie die Website www.garmin.com/products /poiloader auf.
- · GPX-Trackdateien.
- GPX-Geocache-Dateien. Rufen Sie die Website www.opencaching.com auf.
- FIT-Dateien f
  ür den Export in Garmin Connect™.

#### Löschen von Dateien

#### HINWEIS

Wenn Sie sich über den Zweck einer Datei nicht im Klaren sind, löschen Sie die betreffende Datei nicht. Der Speicher des Geräts enthält wichtige Systemdateien, die nicht gelöscht werden dürfen.

- 1 Öffnen Sie das Laufwerk Garmin.
- 2 Öffnen Sie bei Bedarf einen Ordner.
- 3 Wählen Sie eine Datei aus.
- 4 Drücken Sie auf der Tastatur die Taste Löschen.

## Entfernen des USB-Kabels

Wenn das Gerät als Wechseldatenträger an den Computer angeschlossen ist, müssen Sie das Gerät sicher vom Computer trennen, damit es nicht zu Datenverlusten kommt. Wenn das Gerät unter Windows<sup>®</sup> als tragbares Gerät verbunden ist, muss es nicht sicher getrennt werden.

1 Führen Sie einen der folgenden Schritte aus:

- Windows: Klicken Sie in der Taskleiste auf das Symbol Hardware sicher entfernen, und wählen Sie das Gerät aus.
- Mac<sup>®</sup>: Ziehen Sie das Laufwerksymbol in den Papierkorb.
- **2** Trennen Sie das Kabel vom Computer.

## Fehlerbehebung

## Sperren der Tasten

Sie können die Tasten sperren, um versehentliche Tastenbetätigungen zu verhindern.

- 1 Wählen Sie die Datenseite aus, die Sie anzeigen möchten, während die Tasten gesperrt sind.
- 2 Halten Sie gleichzeitig <sup>←</sup> und △ gedrückt, um die Tasten zu sperren.
- 3 Halten Sie gleichzeitig → und △ gedrückt, um die Tasten zu entsperren.

## Zurücksetzen des Geräts

Wenn das Gerät nicht mehr reagiert, müssen Sie es möglicherweise zurücksetzen.

- 1 Halten Sie die Taste ♀ mindestens 25 Sekunden lang gedrückt.
- 2 Halten Sie die Taste ♀ eine Sekunde lang gedrückt, um das Gerät einzuschalten.

## Zurücksetzen des Geräts auf Werkseinstellungen

Sie können alle Geräteeinstellungen auf die Werkseinstellungen zurücksetzen.

- 1 Wählen Sie die orangefarbene Taste.
- 2 Wählen Sie Einstellungen > Reset > Alle Einstellungen > Ja.

## Löschen aller Sensorprofildaten

- 1 Wählen Sie die orangefarbene Taste.
- 2 Wählen Sie Einstellungen > Reset > Profile löschen > Ja.

## Weitere Informationsquellen

Weitere Informationen zu diesem Produkt finden Sie auf der Garmin Website.

- Rufen Sie die Website www.garmin.com/outdoor auf.
- Rufen Sie die Website www.garmin.com/learningcenter auf.
- Rufen Sie die Website http://buy.garmin.com auf, oder wenden Sie sich an einen Garmin-Händler, wenn Sie Informationen zu optionalen Zubehör- bzw. Ersatzteilen benötigen.

# Anhang

## Registrieren des Geräts

Helfen Sie uns, unseren Service weiter zu verbessern, und füllen Sie die Online-Registrierung noch heute aus.

- Rufen Sie die Website http://my.garmin.com auf.
- Bewahren Sie die Originalquittung oder eine Fotokopie an einem sicheren Ort auf.

## Software-Lizenzvereinbarung

DURCH DIE VERWENDUNG DES GERÄTS STIMMEN SIE DEN BEDINGUNGEN DER FOLGENDEN SOFTWARE-LIZENZVEREINBARUNG ZU. LESEN SIE DIE LIZENZVEREINBARUNG AUFMERKSAM DURCH.

Garmin Ltd. und/oder deren Tochtergesellschaften ("Garmin") gewähren Ihnen im Rahmen des normalen Betriebs dieses Geräts eine beschränkte Lizenz zur Verwendung der in diesem Gerät im Binärformat integrierten Software (die "Software"). Verfügungsrechte, Eigentumsrechte und Rechte am geistigen Eigentum an der Software verbleiben bei Garmin und/oder deren Drittanbietern.

Sie erkennen an, dass die Software Eigentum von Garmin und/ oder deren Drittanbietern ist und durch die Urheberrechte der Vereinigten Staaten von Amerika und internationale Urheberrechtsabkommen geschützt ist. Weiterhin erkennen Sie an, dass Struktur, Organisation und Code der Software, für die kein Quellcode zur Verfügung gestellt wird, wertvolle Betriebsgeheimnisse von Garmin und/oder deren Drittanbietern sind und dass der Quellcode der Software ein wertvolles Betriebsgeheimnis von Garmin und/oder deren Drittanbietern bleibt. Sie verpflichten sich, die Software oder Teile davon nicht zu dekompilieren, zu deassemblieren, zu verändern, zurückzuassemblieren, zurückzuentwickeln, in eine allgemein lesbare Form umzuwandeln oder ein von der Software abgeleitetes Werk zu erstellen. Sie verpflichten sich, die Software nicht in ein Land zu exportieren oder zu reexportieren, das nicht im Einklang mit den Exportkontrollgesetzen der Vereinigten Staaten von Amerika oder den Exportkontrollgesetzen eines anderen, in diesem Zusammenhang relevanten Landes steht.

## Berechnen von Herzfrequenz-Bereichen

| Bereich | Prozentsatz<br>der<br>maximalen<br>Herzfrequenz | Belastungsempfinden                                                 | Vorteile                                                        |
|---------|-------------------------------------------------|---------------------------------------------------------------------|-----------------------------------------------------------------|
| 1       | 50-60 %                                         | Entspannte, leichte<br>Pace, rhythmische<br>Atmung                  | Aerobes Training<br>der Anfangsstufe,<br>geringere<br>Belastung |
| 2       | 60–70 %                                         | Komfortable Pace, leicht<br>tiefere Atmung,<br>Unterhaltung möglich | Einfaches Herz-<br>Kreislauf-Training,<br>gute<br>Erholungspace |

| Bereich | Prozentsatz<br>der<br>maximalen<br>Herzfrequenz | Belastungsempfinden                                                                                           | Vorteile                                                                                       |
|---------|-------------------------------------------------|----------------------------------------------------------------------------------------------------|------------------------------------------------------------------------------------------------|
| 3       | 70–80 %                                         | Mäßige Pace, eine<br>Unterhaltung ist<br>schwieriger                                                          | Verbessert den<br>aeroben Bereich,<br>optimales Herz-<br>Kreislauf-Training                    |
| 4       | 80–90 %                                         | Schnelle Pace und ein<br>wenig unkomfortabel,<br>schweres Atmen                                               | Verbessert den<br>anaeroben Bereich<br>und die anaerobe<br>Schwelle, höhere<br>Geschwindigkeit |
| 5       | 90–100 %                                        | Sprint-Pace, kann nicht<br>über einen längeren<br>Zeitraum<br>aufrechterhalten werden,<br>angestrengtes Atmen | Anaerober und<br>muskulärer<br>Ausdauerbereich,<br>gesteigerte<br>Leistung                     |

## Index

#### Α

Akku 11 aufladen 1 Betriebszeit 1, 12 Aktivsportler 11 Alarme 7 Annäherung 8 Position 8 Uhr 7 Almanach Angeln und Jagen 8 Sonnenaufgang und -untergang 8 Angeln und Jagen, Zeiten 8 Angelzeiten 8 Annäherungsalarme 8 Anpassen des Geräts 1, 10 ANT+-Sensoren 8 koppeln 8 Aufladen des Geräts 1 Auto Lap 11

## B

Barometer 1, 2, 6, 12 BaseCamp 2, 12 Batterie, auswechseln 12 Batterie auswechseln 12 Beleuchtung 1, 10 Benutzerdaten, löschen 12 Benutzerprofil 11 Bildschirm 10

## C

chirp **7, 11** Computer, anschließen **2** Countdown-Timer **7** 

## D

Dateien Formate 12 übertragen 6 Daten, weitergeben 5 Datenfelder 10 Demomodus 8 Distanz 4

#### Е

Einstellungen 9-12

#### F

Fehlerbehebung 12, 13 Fitness 11 Flächenberechnung 8

#### G

Geocaches 5–7, 11, 12 dorthin navigieren 6 herunterladen 6 Navigation, Geocaches 6 Gerät Registrierung 13 Zurücksetzen 12 Geräte-ID 11 Geschwindigkeit 4 Geschwindigkeits- und Trittfrequenzsensoren 2 GPS 10, 12 anhalten 2, 8 Signal 1, 2, 8 GSC 10 8

#### Н

Hauptmenü, anpassen 9 Herunterladen, Geocaches 6 Herzfrequenz, Bereiche 9, 13 Herzfrequenzsensor 2, 8, 12 Höhe 1, 2 Profil 6, 12 Höhenmesser 1, 2, 6, 10, 12 HomePort 12

## Κ

kalibrieren, Höhenmesser 6 Kalibrieren, Kompass 5 Karten 5 Ausrichtung 10 durchsuchen 6 Einstellungen 10 navigieren 6 vergrößern/verkleinern 6 Kompass 1–3, 5, 10 Kontrast 10 Koordinaten 5 Koppeln von ANT+-Sensoren 8

## L

löschen, Profile Löschen alle Benutzerdaten Positionen

## Μ

Mann über Bord (MOB) **1, 6** Maßeinheiten **11** Menü **1** Mondphase **8** 

## N

Navigation 2, 5 Kompass 5 Peilen und los 5 Wegpunkte 3 Nordreferenz 10

## Ρ

Peilen und los 5 Peilungszeiger 3 POI Loader 12 Positionen 5, 8 bearbeiten 3 speichern 3 Positionsformat 11 Produktregistrierung 13 Profile 3, 11

## R

Registrieren des Geräts 13 Reinigen des Geräts 11

#### Routen 4, 5 auf der Karte anzeigen 4 bearbeiten 4 erstellen 4 löschen 4 Routenplanung, Siehe Routen Satellitenseite 8 Satellitensignale 2,8 Software aktualisieren 11 Version 11 Software aktualisieren 11 Software-Lizenzvereinbarung 11, 13 Sonnenaufgang und -untergang, Zeiten 8 Sperren, Tasten 12 Sprache 10 Stoppuhr 7 Systemeinstellungen 10 т Tasten 1, 10 sperren 12 Technische Daten 11, 12 tempe 8 Temperatur 1, 2, 8 Timer, Countdown 7 Töne 7, 10 TracBack 6 Tracks 2, 4, 5, 10

## U

löschen 5

Übertragen von Dateien 6 Uhrzeit 1 UltraTrac 10 USB trennen 12 Übertragen von Dateien 12

## V

Vergrößern/verkleinern 1 Karten 6 Vibrationsalarme 10

## W

WAAS 10 Wasserbeständigkeit 11 Wegpunkte 1, 3, 5 bearbeiten 3 löschen 4 projizieren 4 speichern 3 Weitergeben von Daten 5 Wiederherstellen von Einstellungen 12

## Ζ

Zeiteinstellungen 7, 11 Zeitzonen 7, 11 Zonen, Zeit 7 Zubehör 13 Zurücksetzen, Gerät 12

# www.garmin.com/support

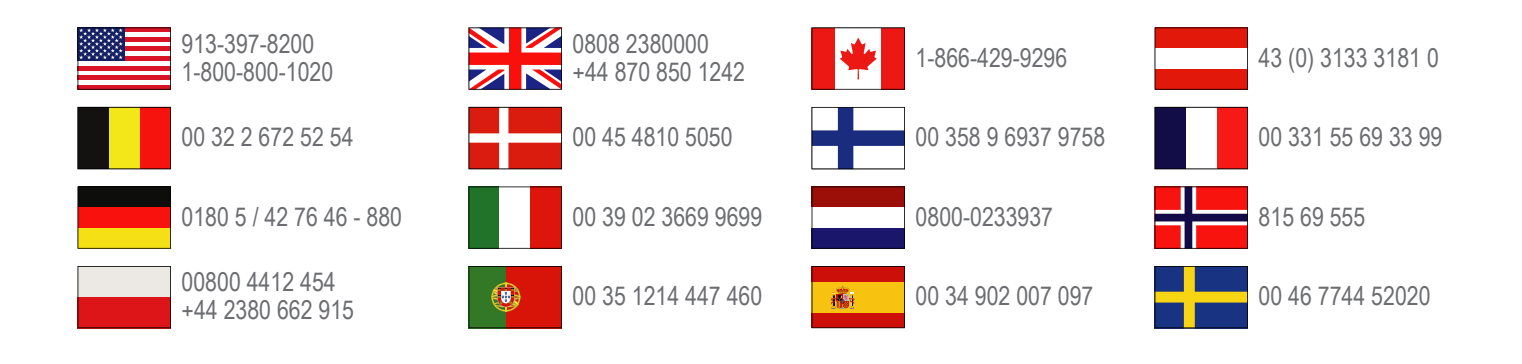

Garmin International, Inc. 1200 East 151st Street Olathe, Kansas 66062, USA

**Garmin (Europe) Ltd.** Liberty House, Hounsdown Business Park Southampton, Hampshire, SO40 9LR, Vereinigtes Königreich

> **Garmin Corporation** No. 68, Zhangshu 2nd Road, Xizhi Dist. New Taipei City, 221, Taiwan (Republik China)

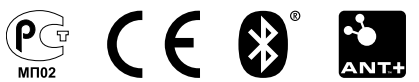